# 南投縣 WORDWALL **限號開題**流程

南投縣數位推動辦公室

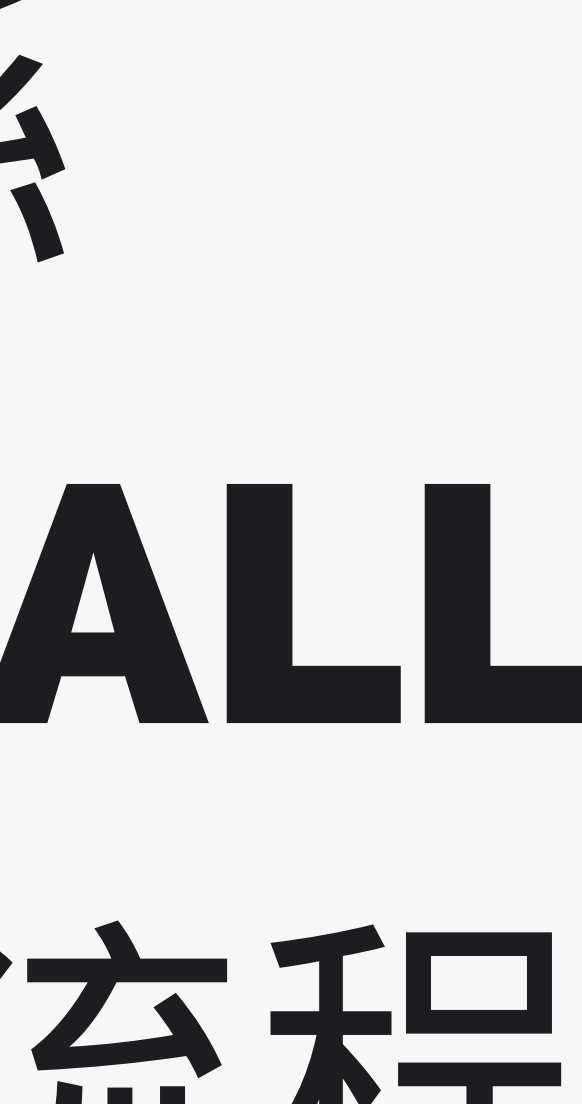

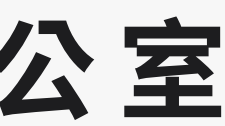

# 1、請先至南投縣教育處官網HTTPS://WWW.NTCT.EDU.TW/

### 點選「應用程式單一入口網」

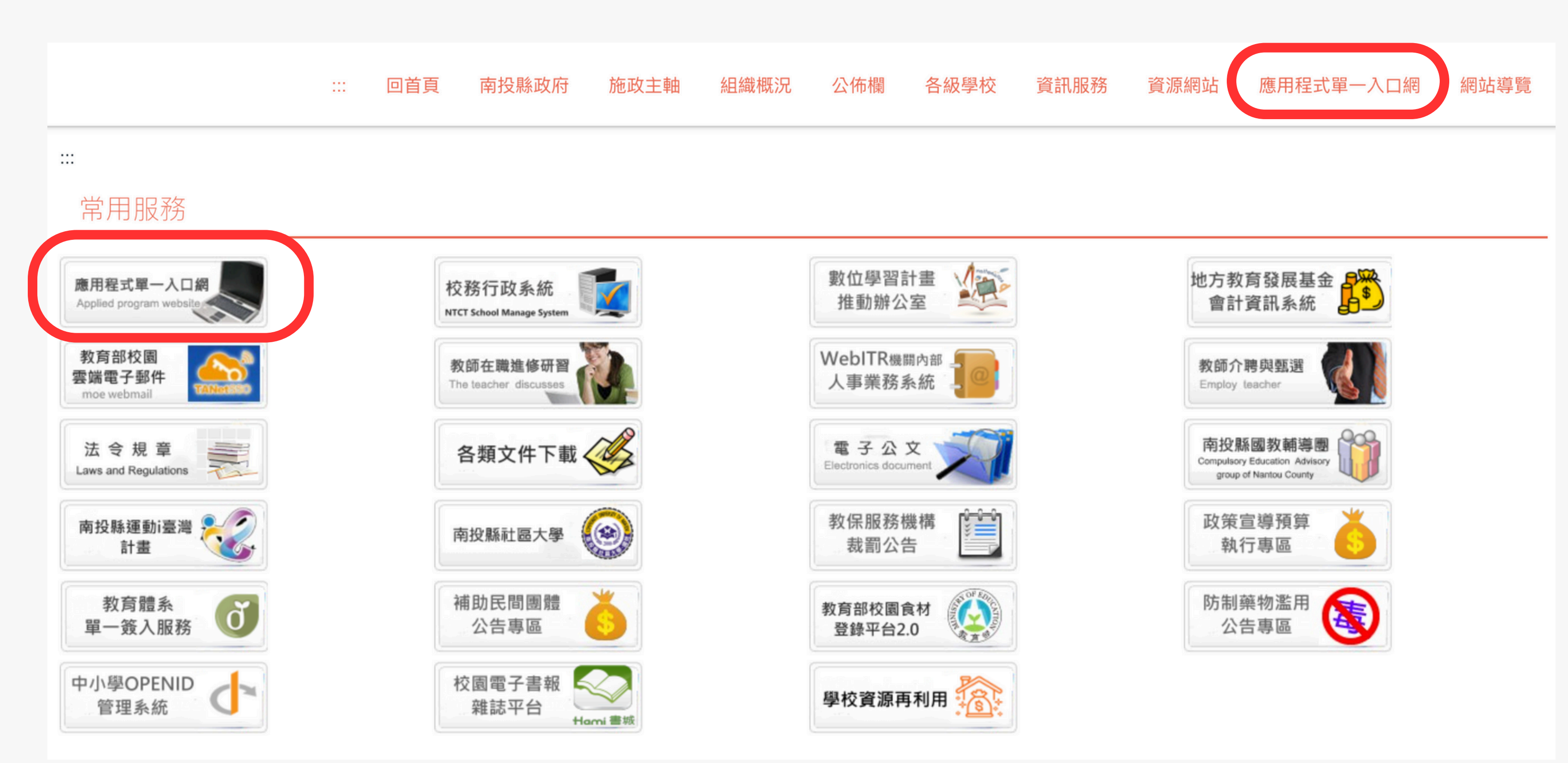

### 2、請輸入公務帳號密碼登入

| ✓ ☐ De □ □ □ □ □ □ □ □ □ □ □ □ □ □ □ □ □ □ □ | 与 J文 不示<br>partment of Edu<br>登入口網 | eation, Nantou C | X P3 BU<br>ounty Governme |
|----------------------------------------------|------------------------------------|------------------|---------------------------|
| 公務帳號                                         |                                    |                  |                           |
| 登入密碼                                         |                                    |                  |                           |
|                                              |                                    | 登入               |                           |
| 忘記密碼                                         |                                    |                  |                           |

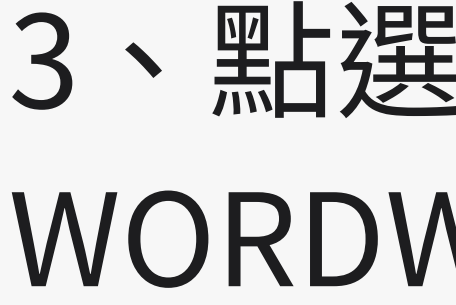

請購系統 縣內介聘 本縣版權軟體下載 網路電話維護 資訊競賽網 資訊教育成果填報網 網管資訊 學生OpenID資料處理 改善教學環境及設備需求填 常態編班作業系統 課務排代(原差假系統) 國中生活科技教室規書填報 英語護照 增减排作業 載具維護系統 經費結報系統 物聯網IoT設備盤點系統 資訊設備盤點系統 數位學習精進方案社群運作 Padlet學校版,Wordwall 專

# 3、點選「PADLET 學校版、 WORDWALL專業版帳號」

|      | 歷史字主成領直測               |
|------|------------------------|
|      | 請購糸統                   |
|      | 縣內介聘                   |
|      | 本縣版權軟體下載               |
|      | 網路電話維護                 |
|      | 資訊競賽網                  |
|      | 網站分級及過濾軟體親師座談          |
|      | 網管資訊                   |
|      | 學生申請教育部電子郵件資料處理        |
| 鼓    | 各校改善教學環境及設備需求填報        |
|      | 南投縣國民中小學常態編班           |
|      | 課務排代                   |
|      | 國中生活科技教室規畫填報           |
|      | 英語護照學習系統               |
|      | 增减班作業                  |
|      | 載具維護系統                 |
|      | 經費結報系統                 |
|      | 物聯網IoT設備盤點系統           |
|      | 各校校舍教室空間資訊設備之配置現況      |
| 平台   | 南投縣推動教育部數位學習精進方案社群運作平台 |
|      | 有投縣網中心網路服務平台           |
| 業版帳號 | 市未開放(教務主任)             |

# 4、查詢該校的帳號密碼,可至 WORDWALL 平台 https://wordwall.net/tc 點選「登錄」使用

Wordwall 更快地創建更好的課程

### 建立您自己的教學資源的簡單方法。

為您的教室進行自定義活動。

測驗,匹配,文字遊戲,等等。

註冊然後開始創建

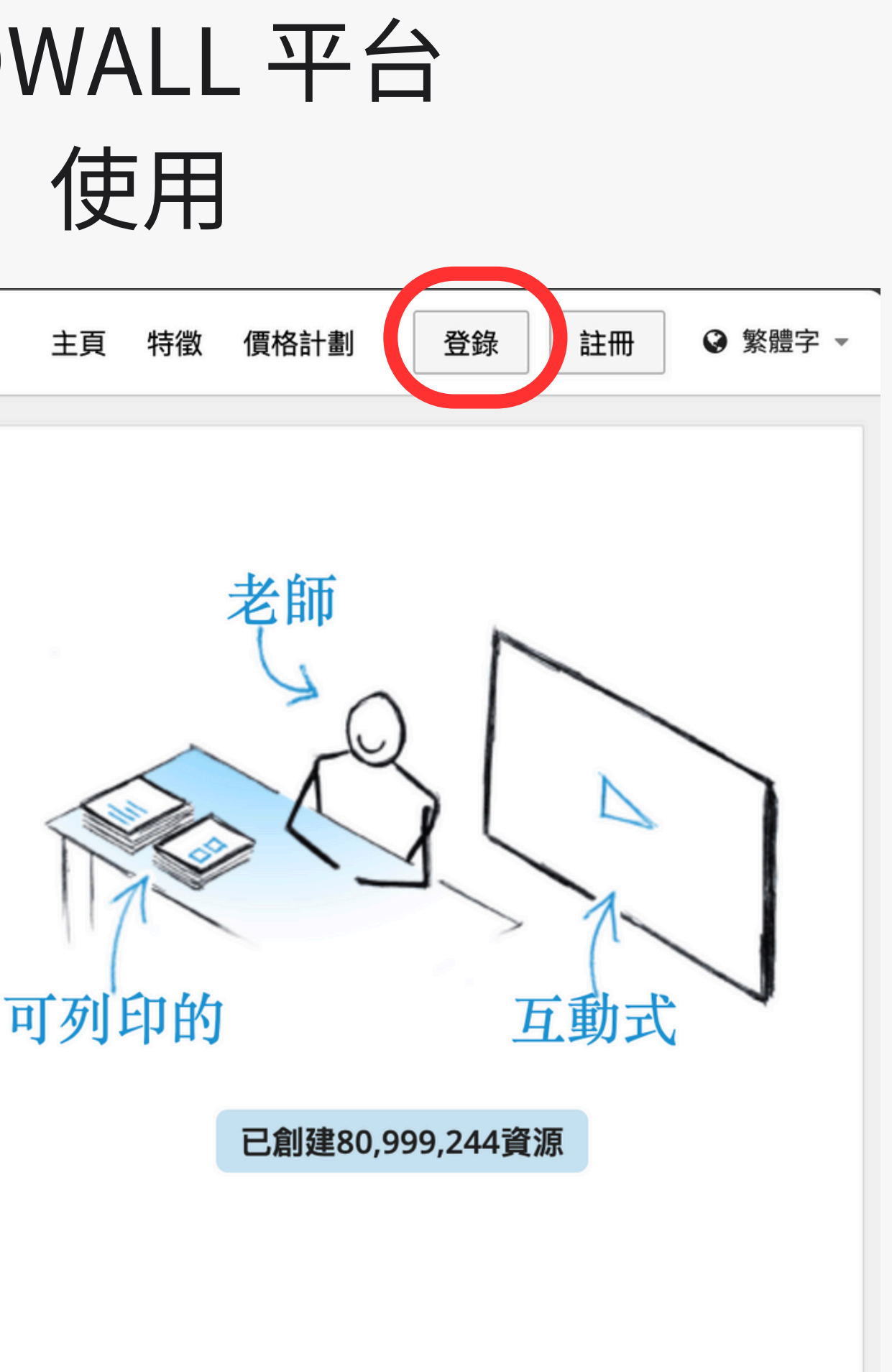

### 5、請依據學校所分配的帳號與密碼,登入使用。

| 🗄 Wordwall | 更快地創建更好的課程        |
|------------|-------------------|
| 登錄         | 到 Wordwall        |
| GSI        | gn in with Google |
| 電子郵件       | 或用戶名              |
| 密碼         |                   |
| □ 保存登      | 入資訊?              |
|            | 登錄                |
|            |                   |

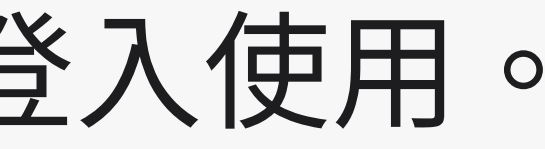

## 6、登入後可點選「編輯個人資訊」來變更密碼

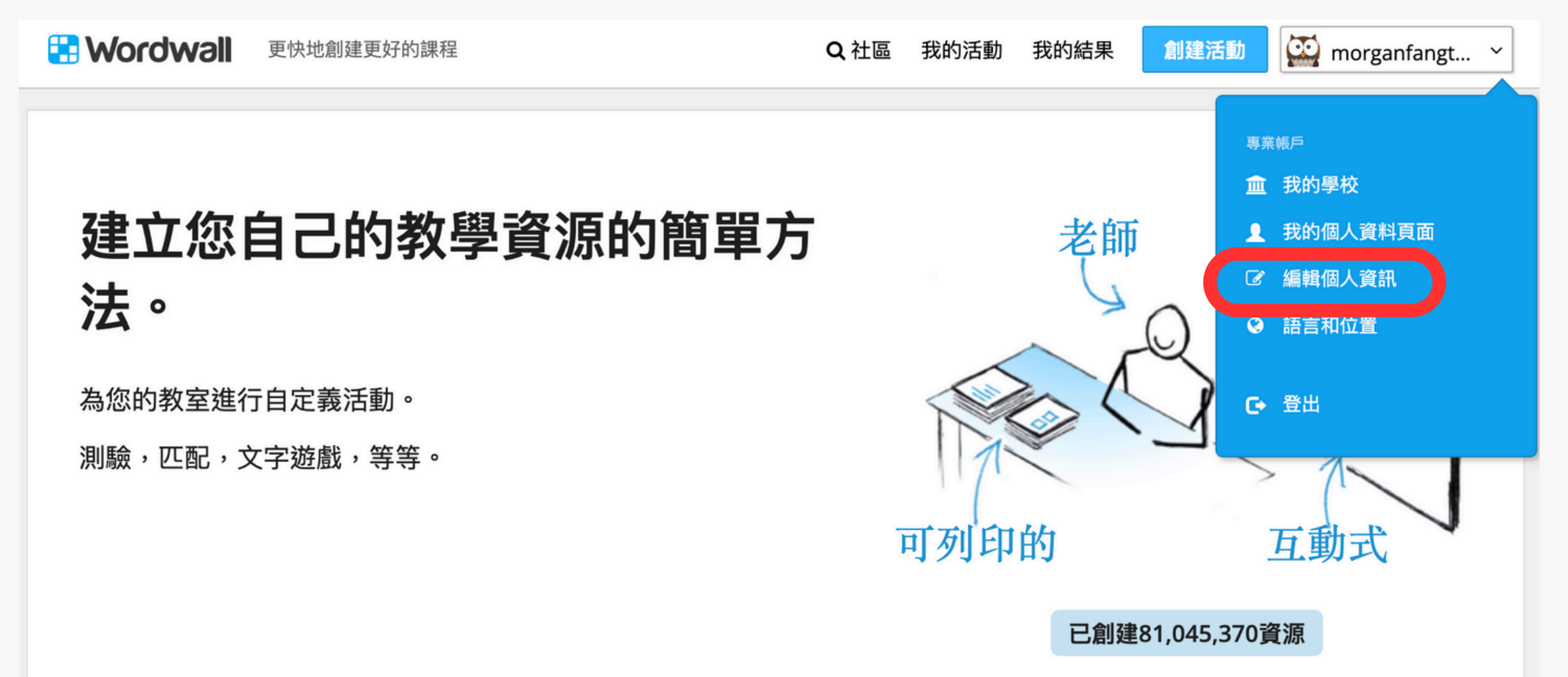

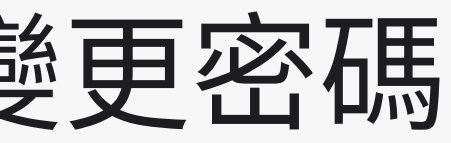

### 編輯個人資訊

### 電子郵件地址

| morganfang0905@gmail.com | 0 |
|--------------------------|---|
| 密碼 更改密碼                  |   |
| 用戶名                      |   |
| morganfangtaipei         | Ø |
| 名                        |   |
| 謙懿科技                     | 0 |
|                          |   |

 $\odot$ 

姓

# 7、請注意,若變更完密 碼之後遺忘,就只能透 過英國原廠這邊協助更 換,時間會到2~3天才 有辦法置換

| 更改密   | 碼    |  |
|-------|------|--|
| 當前密碼  |      |  |
| 新密碼   |      |  |
| 確認新密碼 |      |  |
|       |      |  |
|       | 更改密碼 |  |

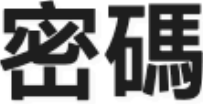

# 常見問答一:專業版帳號到期後是否還可以使用?

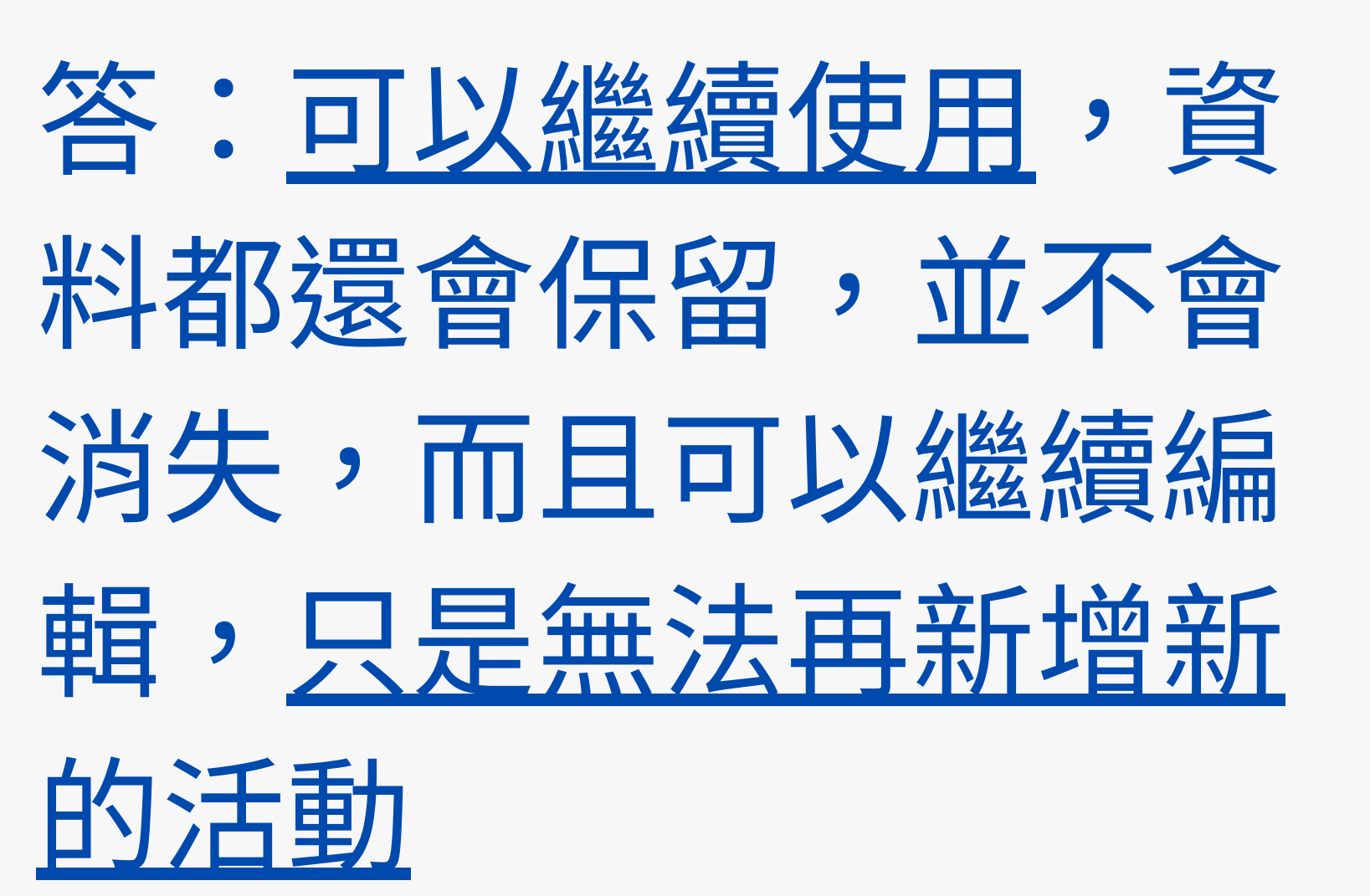

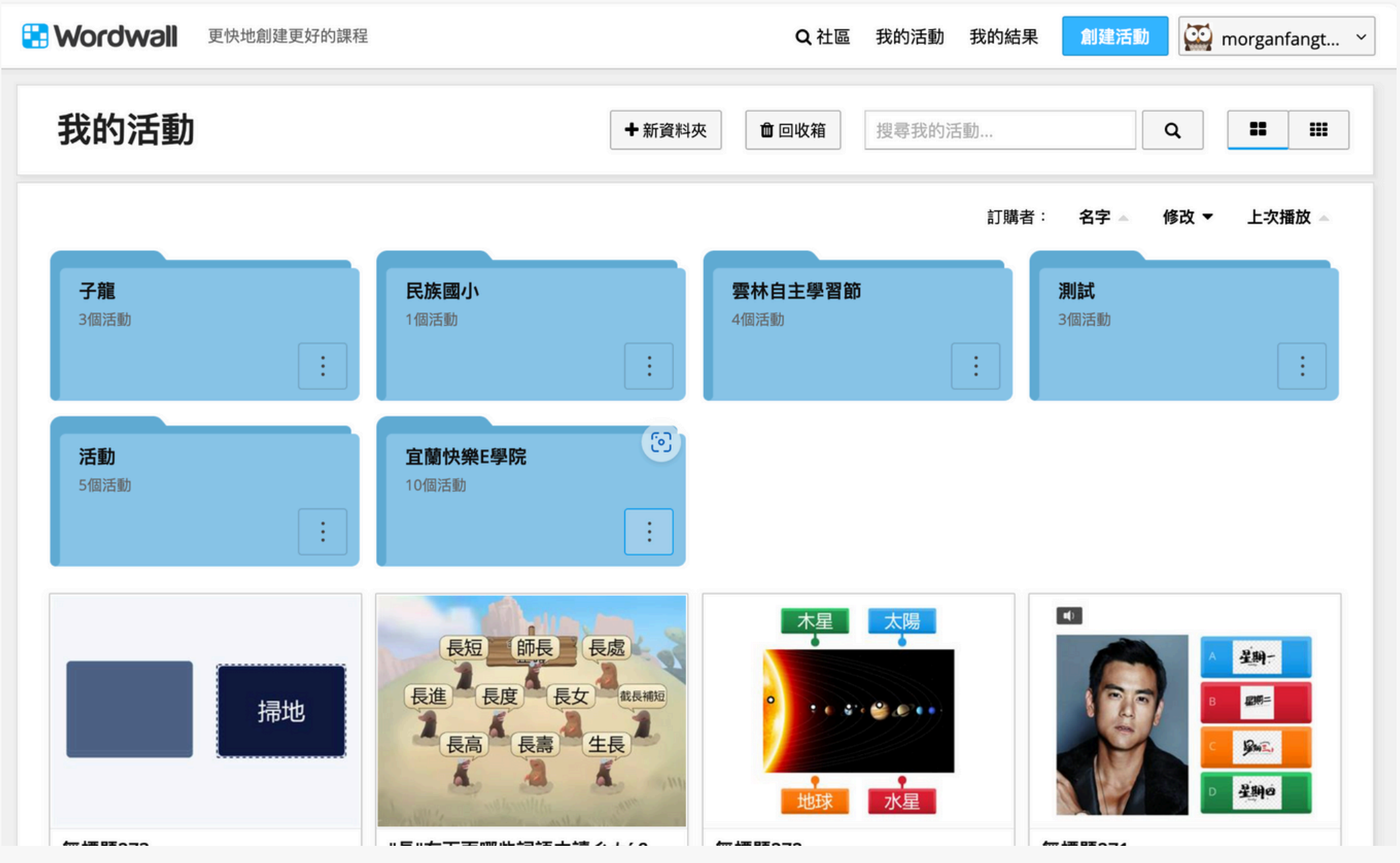

# 常見問答二:專業版與免費版的差別? 答:專業版有可創建無限的活動,並有31個以上的 遊戲模板

免費註冊

這包括

基本

免費

- ✔ 創建多達3個活動
- ✓ 18標準範本 顯示清單

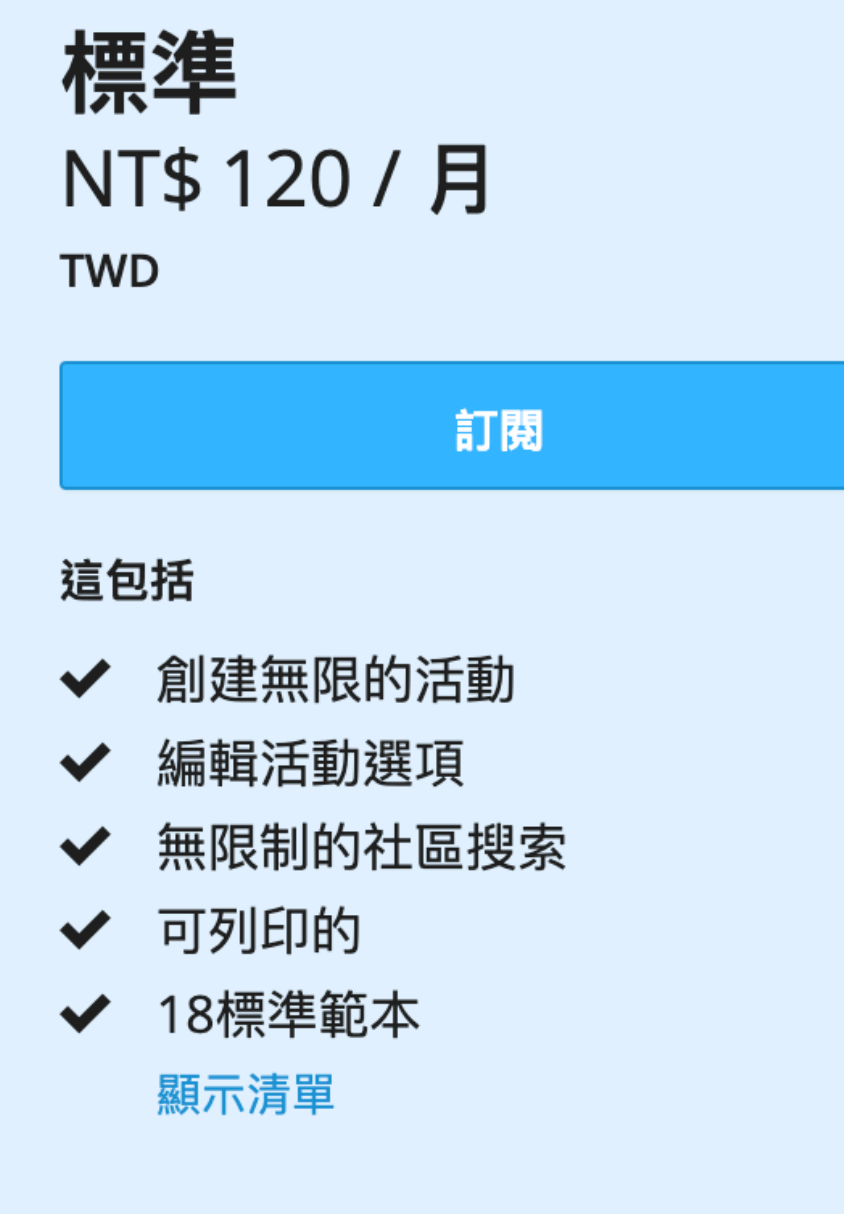

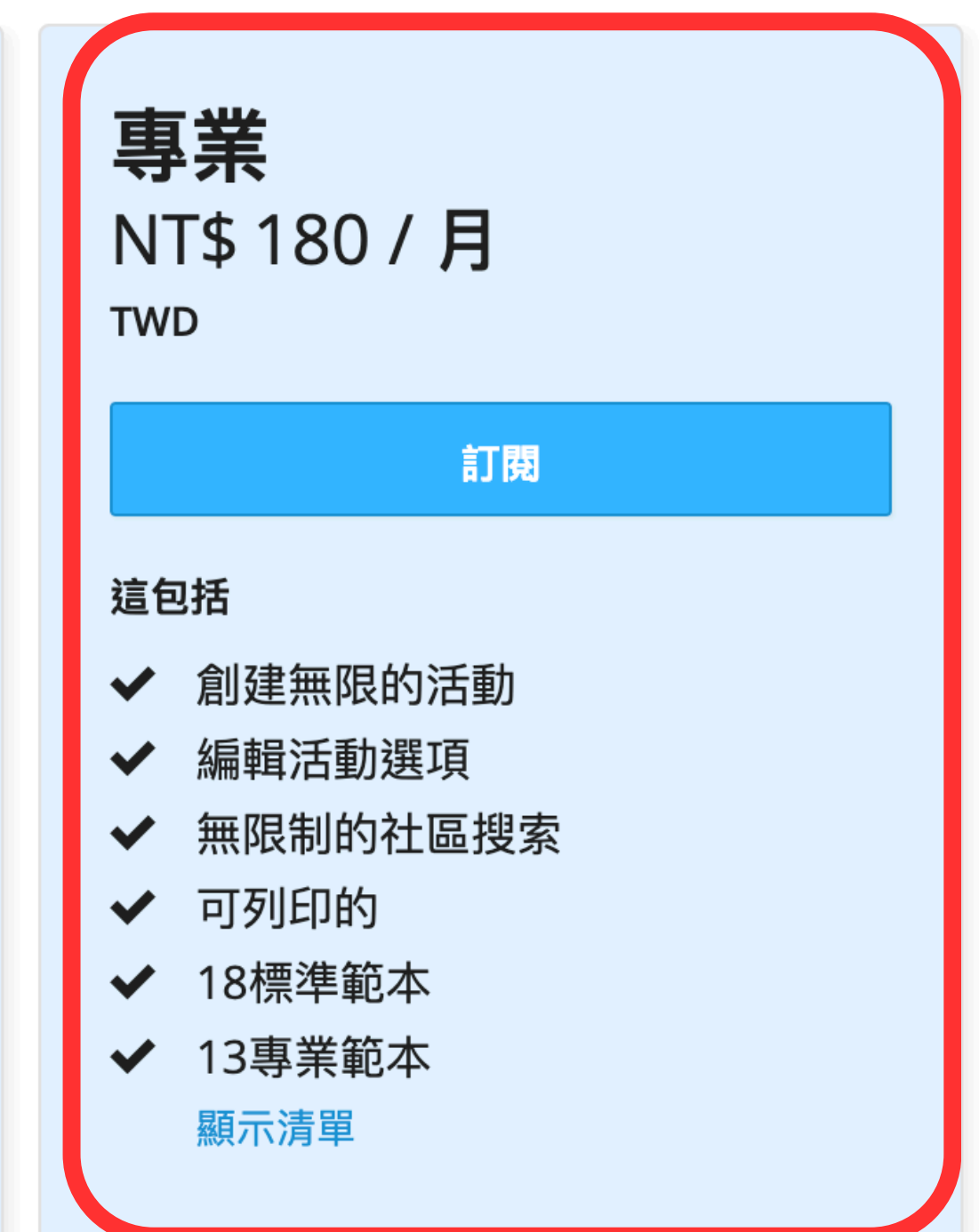

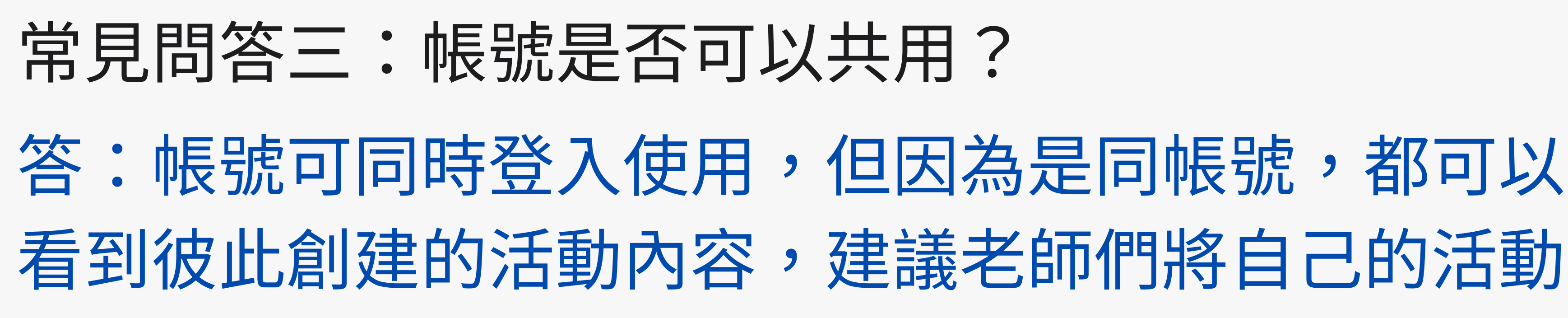

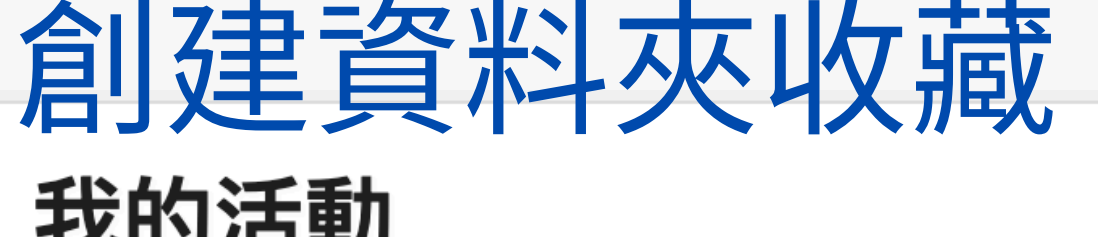

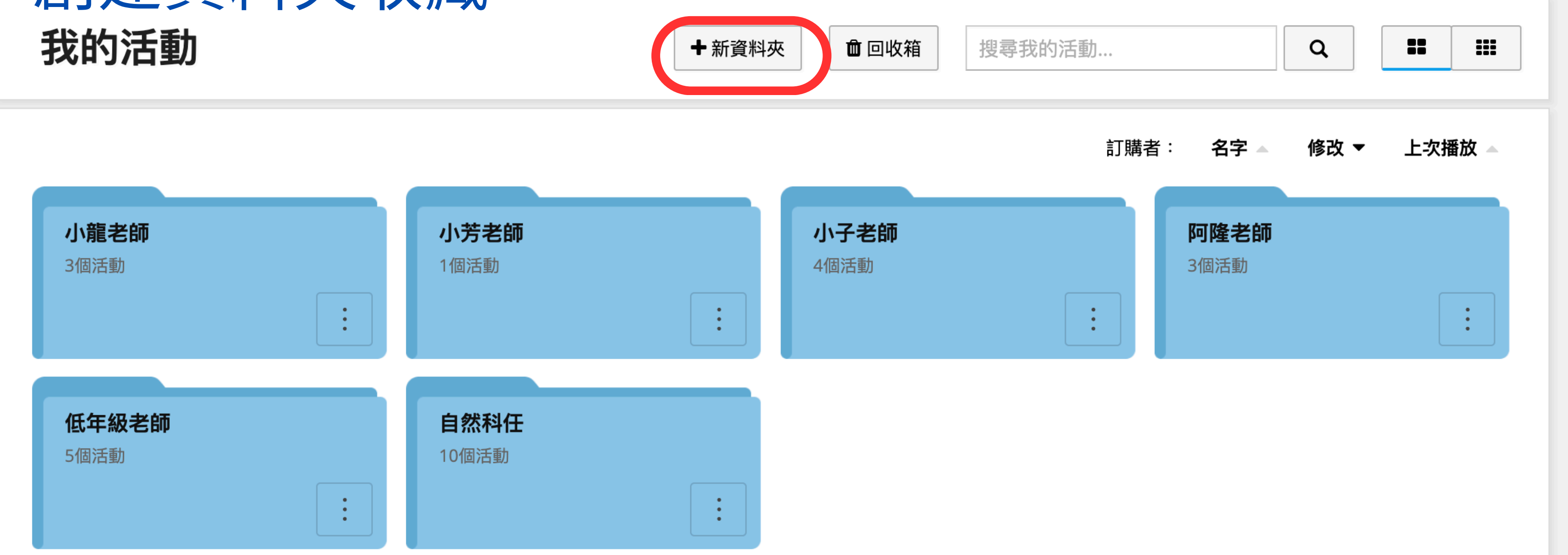

# 如您有任何登入上的問題,請加入南投縣WORDWALL 軟體的客服,我們將盡力協助您排除並協助解決您登入 的問題

# https://reurl.cc/Gp8KRW

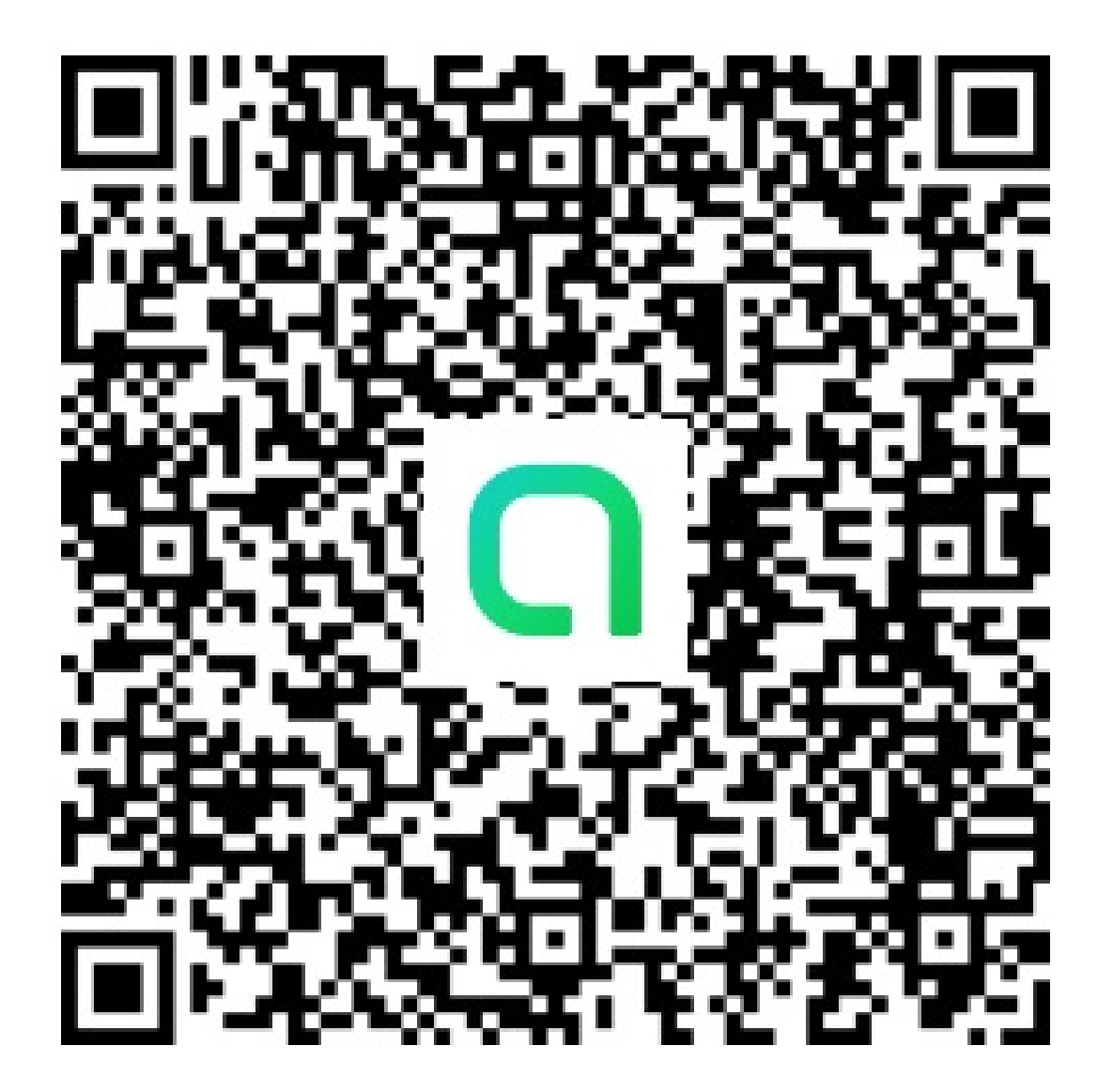